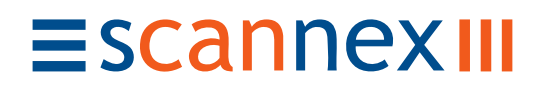

# ip.buffer App Note AN002 : Using dial-out over modem

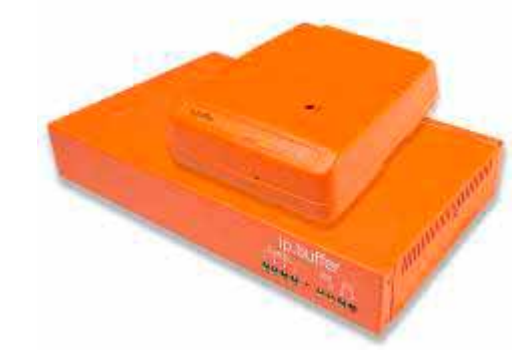

| Date       | Author | Release       |
|------------|--------|---------------|
| 2007-10-02 | MP     | Initial draft |

© UK 2007 Scannex Electronics Limited. All rights reserved worldwide.

Scannex Electronics Ltd, UK

t: +44(0)8707 48 65 65

f: +44(0)8707 48 67 67

http://www.scannex.co.uk info@scannex.co.uk Scannex LLC, USA t: 1-866-4BUFFER (1-866-428-3337)

http://www.scannex.com info@scannex.com

| 1. | Intr         | oducti | ion                           | 1  |
|----|--------------|--------|-------------------------------|----|
| 2. | Sett         | ing up | b the ip.buffer Modem entries | 2  |
| 2  | 2.1.         | Mode   | m: Global                     | 2  |
|    | 2.1.         | 1. 0   | Country                       | 2  |
|    | 2.1.         | 2. I   | nitialisation                 | 2  |
|    | 2.1.         | 3. C   | Default IP                    | 2  |
| 2  | 2.2.         | Mode   | m: Dial-out settings          | 2  |
| 2  | 2.3.         | Dial-o | out exclusion                 | 3  |
| 2  | 2.4.         | ISP #  | 1 & #2                        | 3  |
| 3. | Whe          | ere to | dial                          | 4  |
| 3  | 3.1.         | Acros  | ss the Internet               | 4  |
| 3  | 8.2.         | Priva  | te RAS Server                 | 4  |
| 4. | Sett         | ing up | o the PC                      | 5  |
| 2  | 1.1.         | Wind   | ows XP                        | 5  |
| 5. | Sett         | ing up | o the ip.buffer delivery      | 13 |
| 5  | 5.1.         | Email  | l push                        | 13 |
|    | 5.1.         | 1. C   | Destination                   | 13 |
|    | 5.1.         | 2. 5   | SMTP Servers                  | 13 |
| 5  | 5.2.         | FTP p  | bush                          | 13 |
| 5  | 5.3.         | TCP F  | Push                          | 13 |
| 6. | Sett         | ing up | o the ip.buffer alerts        | 14 |
| e  | <b>5.1</b> . | Confi  | guration                      | 14 |
| 6  | 5.2.         | Test   | alert                         | 14 |

#### Table of Contents

# 1. Introduction

All ip.buffer products with an "m" suffix (e.g. ip.4-128m) have an internal modem that supports both dial-in and dial-out features.

Contrary to older buffer products, the ip.buffer uses the TCP/IP protocols exclusively and therefore uses the PPP (Point-to-Point Protocol) over the modem. This allows for greater long-term flexibility and the ability to leverage the global Internet for delivering stored data.

This application note explains how to use the dial-out features of the ip.buffer to connect across the Internet or to a central PC server.

All the destination "push" delivery methods can be sent over the modem link.

When the dial-out connection is active, the ip.buffer *cannot* be administered over the modem link. This prevents hackers and "script kiddies" locating and hacking the ip.buffer while it is delivering data. Remote administration can only be performed via the dial-in method (see AN001).

# 2. Setting up the ip.buffer Modem entries

Initially you can connect the ip.buffer to your Ethernet LAN and use the Scannex "SEDiscover" application to locate the ip.buffer and program its IP address. From there you can use a web-browser to access the configuration pages. (See the main ip.buffer manual for more details.)

The modem options are available from the web-page.

- Click on "SETUP" at the top of the web page
- In the "Global" section, choose the link for "Modem"

#### 2.1. Modem: Global

#### 2.1.1. Country

The country code sets up the modem for use in a specific country.

B5 is the default, which is for the US, and will work in most other areas. The ip.buffer manual has a full list of Multitech country codes.

#### 2.1.2. Initialisation

The initialisation string is used for forcing other modes in the modem. *Leave this blank*.

#### 2.1.3. Default IP

When you dial into the ip.buffer it will require an IP address that corresponds to the modem/PPP link. This field sets the address, and defaults to 192.168.234.235.

This address ideally should not exist on your LAN (or in the routing table for your PC). Generally the address range 192.168.0.x are used for LAN connections and it is very unlikely that the .234. range will be used.

#### 2.2. Modem: Dial-out settings

These settings control the timings for dialling out.

- Dial Type chooses between Tone and Pulse dialling
- Connect time is the maximum time (in seconds) to wait for a successful PPP negotiation before giving up on the dial-out.
- Online max time specifies how many minutes the ip.buffer should stay online trying to deliver data. This is especially useful when trying to deliver huge amounts of data it breaks up the delivery into manageable chunks.
- Interval time is the time to wait after hanging up a dial-out attempt (whether successful or not)
- Retry limit sets the maximum number of dial out attempts before holding off...
- Hold off time is the pause after trying to dial out but failing.

## 2.3. Dial-out exclusion

In many cases the modem is used for *both* dial-in administration and dial-out delivery. In this case, you can program a daily time range when the ip.buffer will not attempt to dial out.

You should always be able to dial-in for administration between these times, even if the ip.buffer still has data and alerts to send.

The ip.buffer will not dial-out during the first 5 minutes of booting. This is to allow dial-in access (you can ask someone to power cycle the ip.buffer and be sure it won't be using the modem).

## 2.4. ISP #1 & #2

One or two ISP (Internet Service Provider) details can be entered in these fields.

If the "Number" field is blank then that ISP is ignored in the dial-out attempts.

The number don't *have* to be ISPs - they could telephone numbers of private RAS servers (see the next section).

# 3. Where to dial

The ip.buffer really has two methods of delivery over modem: either across the Internet, or to a private RAS server.

### 3.1. Across the Internet

Being able to dial out onto a cheap, or "free" Internet service means the ip.buffer can deliver data and alerts to anywhere in the world for the price of a local phone call.

It also means that the central system can be connected to an ADSL service that can handle hundreds of concurrent connections - rather than having to maintain a bank of modems in the central site.

For such a scenario we recommend the following guidelines:

- Run the central system on a high priority ADSL service (you want the line to be fixed quickly if anything goes wrong). You will need fixed IP address assignments.
- Setup a firewall on the ADSL line that provides a "service" port mapping. For example, if running the SMTP/email delivery option, we suggest using a non-standard port (say port 20025) that the firewall will route to an internal IP address (the machine that has the SMTP server)
- Run the SMTP server behind the firewall. Preferably, use a product like Scannex's SECollector which acts as an SMTP server and delivers the data directly to a directory (without having to store the emails in an "InBox")
- Ideally, if you have a DNS domain (like "scannex.com"), and you can setup your own "A" entries, create an entry like "data.scannex.com" and point the IP address to your ADSL service.
  - You can then program the ip.buffer to connect to "data.scannex.com" and have the freedom to physically move the data centre by just changing the DNS A-entry.

Of course, you can choose to deliver by FTP push, or email to a public InBox just as easily.

## 3.2. Private RAS Server

In some cases you may want the privacy of a private RAS server. In this situation the ip.buffer's ISP#1 telephone number should be the public number of the modem that's connected to the PC.

Obviously, the PC can handle only one concurrent connection per modem. Consequently this approach is more suited to small scale setups where having a public IP address for the central site is not possible, or where there are no Internet-accessible servers available.

This guide will show you how to create an incoming RAS connection on your Windows XP machine to service the incoming calls from the ip.buffer(s).

# 4. Setting up the PC

#### 4.1. Windows XP

- Start up the Control Panel
- Select "Network Connections"
- Select the task "New Connection Wizard", click Next

| New Connection Wizard |                                                                                       |
|-----------------------|---------------------------------------------------------------------------------------|
| <b>S</b>              | Welcome to the New Connection<br>Wizard                                               |
|                       | This wizard helps you:                                                                |
|                       | Connect to the Internet.                                                              |
|                       | <ul> <li>Connect to a private network, such as your workplace<br/>network.</li> </ul> |
|                       | <ul> <li>Set up a home or small office network.</li> </ul>                            |
|                       | To continue, click Next.                                                              |
|                       | < <u>B</u> ack <u>Next</u> > Cancel                                                   |

• Click "Next"

- Select "Set up an advanced connection" New Connection Wizard **Network Connection Type** What do you want to do? Connect to the Internet Connect to the Internet so you can browse the Web and read email. Connect to the network at my workplace Connect to a business network (using dial-up or VPN) so you can work from home, a field office, or another location. Set up a home or small office network Connect to an existing home or small office network or set up a new one. Set up an advanced connection Connect directly to another computer using your serial, parallel, or infrared port, or set up this computer so that other computers can connect to it. < <u>B</u>ack <u>N</u>ext > Cancel
  - Click "Next"
- Select "Accept incoming connections"

| New Connection Wizard                                                                                                    |
|----------------------------------------------------------------------------------------------------|
| Advanced Connection Options<br>Which type of connection do you want to set up?                                                                                                    |
| <ul> <li>Select the connection type you want:</li> <li>Accept incoming connections<br/>Allow other computers to connect to this computer through the Internet, a phone<br/>line, or a direct cable connection.</li> <li>Connect directly to another computer<br/>Connect to another computer using your serial, parallel, or infrared port.</li> </ul> |
| < <u>B</u> ack <u>N</u> ext > Cancel                                                                                                    |

- Click "Next"
- Select all the modems that you would like to act on this connection (make sure the "Communications cable between two computers" and "Direct Parallel" are *unticked*!)

| New Connection Wizard                                                                                                    |
|----------------------------------------------------------------------------------------------------|
| <b>Devices for Incoming Connections</b><br>You can choose the devices your computer uses to accept incoming connections. |
| Select the check box next to each device you want to use for incoming connections.                                       |
| Conexant D850 56K V.9x DFVc Modem  Communications cable between two computers (COM2)  Direct Parallel (LPT1)             |
|                                                                                                    |
|                                                                                                    |
| Properties                                                                                                    |
| < <u>B</u> ack <u>N</u> ext > Cancel                                                                                     |

• Click "Next"

• Select "Do not allow virtual private connections"

| New Connection Wizard                                                                                                    |  |  |
|----------------------------------------------------------------------------------------------------|--|--|
| Incoming Virtual Private Network (VPN) Connection<br>Another computer can connect to yours through a VPN connection                                                                                                    |  |  |
| Virtual private connections to your computer through the Internet are possible only if<br>your computer has a known name or IP address on the Internet.<br>If you allow VPN connections, the system will modify the Windows Firewall settings to |  |  |
| <ul> <li>Do you want to allow virtual private connections to this computer?</li> <li>Allow virtual private connections</li> <li>Do not allow virtual private connections</li> </ul>                                                              |  |  |
| < <u>B</u> ack <u>N</u> ext > Cancel                                                                                                    |  |  |
| • Click "Next"                                                                                                    |  |  |
| New Connection Wizard                                                                                                    |  |  |

| New Connection wizard                                                                                                    |
|----------------------------------------------------------------------------------------------------|
| User Permissions<br>You can specify the users who can connect to this computer.                                                                                                    |
| Select the check box next to each user who should be allowed a connection to this<br>computer. Note that other factors, such as a disabled user account, may affect a user's<br>ability to connect.                                                                                                    |
|                                                                                                    |
| 🗖 🛒 Administrator                                                                                                    |
| Guest     Guest     G |
|                                                                                                    |
| Add <u>R</u> emove <u>Properties</u>                                                                                                    |
| < <u>B</u> ack <u>N</u> ext > Cancel                                                                                                    |

- If the incoming user name is listed, then tick it. Otherwise, press "Add..."
  - $\circ~$  Fill in details for the incoming username. You will have to enter the same details in the ip.buffer ISP#1 setting

| New User                  | 2 🛛                |
|---------------------------|--------------------|
| <u>U</u> ser name:        | ipbuffer           |
| <u>F</u> ull name:        | ip.buffer incoming |
| <u>P</u> assword:         | •••••              |
| <u>C</u> onfirm password: | •••••              |
|                           | OK Cancel          |

• Click "OK"

| New Connection Wizard                                                                                                    |  |  |  |
|----------------------------------------------------------------------------------------------------|--|--|--|
| User Permissions<br>You can specify the users who can connect to this computer.                                                                                                    |  |  |  |
| Select the check box next to each user who should be allowed a connection to this<br>computer. Note that other factors, such as a disabled user account, may affect a user's<br>ability to connect.                                                                                                    |  |  |  |
| Users allowed to connect:                                                                                                    |  |  |  |
| Administrator Council Guest Council Guest Co |  |  |  |
| < <u>B</u> ack <u>N</u> ext > Cancel                                                                                                    |  |  |  |

- (You may repeat the process to add any other RAS users to the list.)
- Click "Next"

| New Connection Wizard                                                                                                    |  |  |
|----------------------------------------------------------------------------------------------------|--|--|
| Networking Software<br>Networking software allows this computer to accept connections from other kinds<br>of computers.                                        |  |  |
| Select the check box next to each type of networking software that should be enabled<br>for incoming connections.                                              |  |  |
| Networking <u>s</u> oftware:                                                                                                    |  |  |
| 🗹 🏹 Internet Protocol (TCP/IP) 🔗                                                                                                    |  |  |
| 🗹 🚚 File and Printer Sharing for Microsoft Networks 🥏                                                                                                    |  |  |
| 🗹 📃 Client for Microsoft Networks                                                                                                    |  |  |
| Install Uninstall Properties                                                                                                    |  |  |
| Description:                                                                                                    |  |  |
| Transmission Control Protocol/Internet Protocol. The default wide area network protocol<br>that provides communication across diverse interconnected networks. |  |  |
|                                                                                                    |  |  |
| < <u>B</u> ack <u>N</u> ext > Cancel                                                                                                    |  |  |

• Click the "Properties" button (or double click the "Internet Protocol (TCP/IP)" entry

• Enter appropriate values for the IP address

| Incoming TCP/IP Properties                           | $\mathbf{\mathbf{X}}$ |  |  |  |
|------------------------------------------------------|-----------------------|--|--|--|
| Network access                                       |                       |  |  |  |
| Allow callers to access my local area network        |                       |  |  |  |
| TCP/IP address assignment                            |                       |  |  |  |
| Assign TCP/IP addresses automatically using DHCP     |                       |  |  |  |
| ⊙ Specify TCP/IP addresses                           |                       |  |  |  |
| <u>F</u> rom: 192 . 168 . 234 . 2                    |                       |  |  |  |
| <u>T</u> o: 192 . 168 . 234 . 9                      |                       |  |  |  |
| Total: 8                                             |                       |  |  |  |
| Allow calling computer to specify its own IP address |                       |  |  |  |
| OK Cancel                                            |                       |  |  |  |

- If the ip.buffer will be accessing resources only on that PC you can leave the values as shown. However, if the ip.buffer needs to use the PC as a router, the "From" and "To" addresses must be a subrange of your PC's LAN. The PC will act as a router and forward incoming traffic to the appropriate destination point.
- Click "OK"

• Click "Next"

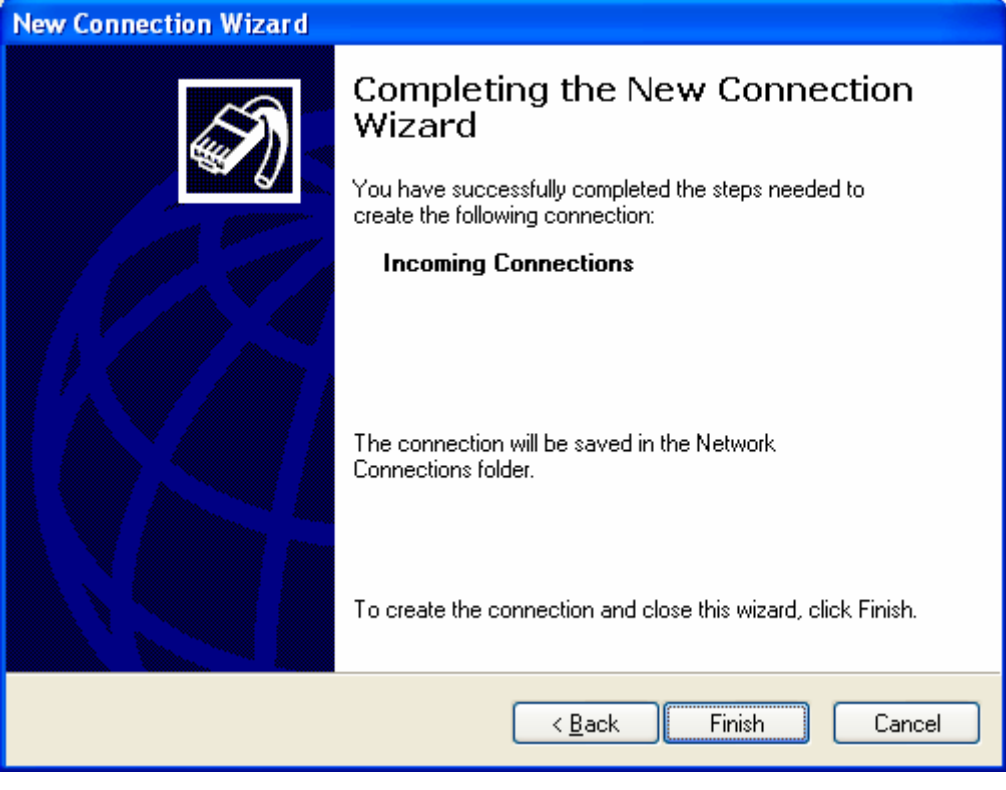

Click Finish

# 5. Setting up the ip.buffer delivery

Although you have finished the setup for the PC and the modem settings for the ip.buffer you still need to "glue" the delivery method to the modem.

Delivery methods can choose between:

- LAN only
- Modem only
- LAN then Modem will try the LAN first and then modem if the LAN socket connection failed.

### 5.1. Email push

#### 5.1.1. Destination

There are two stages to setting up Email push. First, in the destination options, enter an appropriate "email to" address. Then choose the "Server" (either SMTP #1 or SMTP #2).

Once that's set you can program up the SMTP server settings.

#### 5.1.2. SMTP Servers

Under the "Setup" web page, choose "Email (SMTP) Servers".

Here you fill in the details for the available SMTP outbound server connections. To always use the modem/PPP link, change the "Interface" to "Modem only".

Make sure you enter the SMTP server IP address and the Domain. The username and password are only required if the server you are using requires authentication to *send* emails.

## 5.2. FTP push

In the destination settings for the channel, choose the "Interface" type. When the delivery is triggered (by a schedule, conditions, or a user event) the destination delivery task will attempt to push the data across the selected interface.

With the "LAN then Modem" option, If the FTP cannot be contacted at all (i.e. because of a socket error) the ip.buffer will then attempt to use the modem. If the FTP server is contacted, but fails because of an authentication error the ip.buffer will *not* try the modem (because it's highly likely that the configuration error will occur again over the modem!).

## 5.3. TCP Push

In the destination settings for the channel, choose the "Interface" type. When the delivery is triggered (by a schedule, conditions, or a user event) the destination delivery task will attempt to push the data across the selected interface.

# 6. Setting up the ip.buffer alerts

### 6.1. Configuration

Since the ip.buffer sends all alerts by SMTP (email), you need to setup the SMTP server options as outlined in section 5.1.2.

Additionally, in the web page "Setup", choose the option "Services: Email alerts" and:

- Choose the appropriate SMTP server from the drop down list
- Enter a valid "email to" (which may include multiple recipients separated by a semicolon ";")
- Choose what alert triggers should be emailed.

### 6.2. Test alert

Once you have setup the alert options you can send a test alert by:

- Go to the "STATUS" web page
- Hover the mouse over the "Alerts" box on the bottom right.
- You should see a "[Trigger User Alert!]" appear on the right hand side of the screen click this!

An email will be sent.